## Liquidaciones 2006.

# **Aplicación Informática. INSTRUCCIONES**

El responsable de la entidad local puede acceder a la aplicación *Liquidaciones 2006* a través del vínculo establecido en los procedimientos de la Oficina Virtual de Coordinación Financiera con las Entidades Locales:

http://www.meh.es/Portal/Administracion+Electronica/OVEntidadesLocales.htm

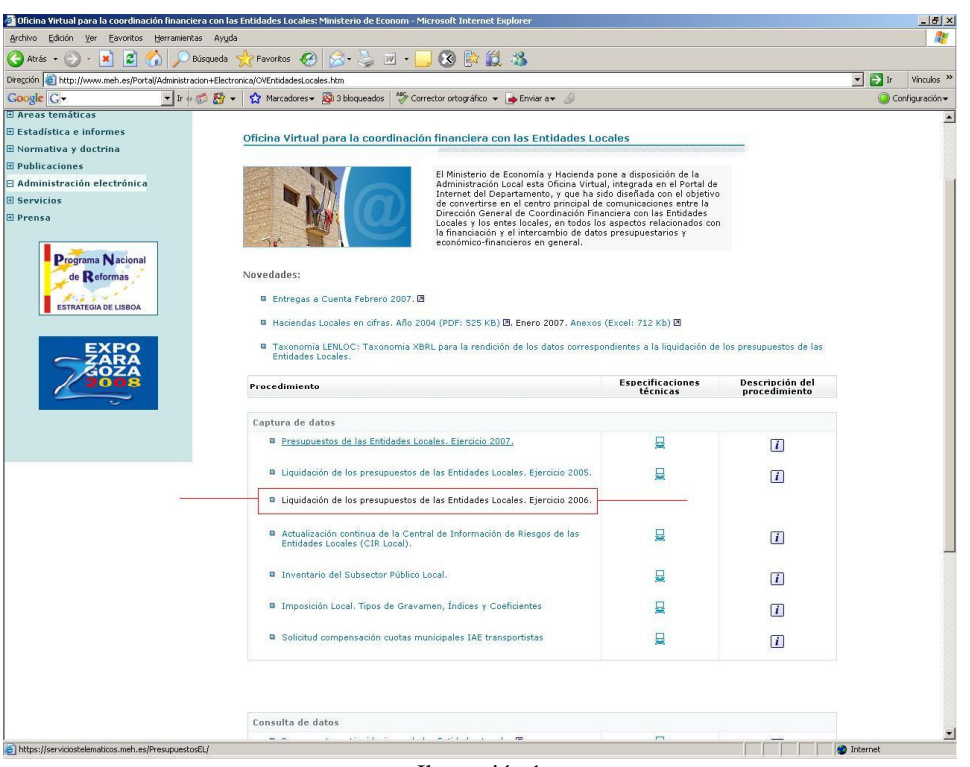

Ilustración 1

Una vez seleccionado el procedimiento, el responsable deberá autenticarse mediante la inclusión en los campos correspondientes del "usuario" y la "contraseña" que le han sido facilitados, y pulsando seguidamente el botón "Entrar" (Ilustración 2)

| SECRETARIA DE ESTADO DE HACIENDA Y PRESUPUESTOS<br>VINCIENDA<br>DIECCIÓN GENERAL DE COORDINACIÓN FINANCIERA                                                                                               |
|----------------------------------------------------------------------------------------------------|
| Oficina Virtual para la coordinación financiera con las Entidades Locales                                                                                                    |
| Captura de los datos de las liquidaciones de los presupuestos de las Entidades Locales. Ejercicio 2006                                                                                                    |
| Bienvenidos al sistema para la captura de los datos de las liquidaciones de los presupuestos<br>de las Entidades Locales.<br>Para acceder a la aplicación introduzca usuario y contraseña y pulse Entrar. |
| Usuario:<br>Contraseña:<br>Entrar                                                                                                    |
| i Ayuda de Liquidaciones 2006                                                                                                    |
| Para cualquier incidencia o sugerencia, utilice la dirección de correo:                                                                                                    |
| sugerencias.presupuestosEELL@meh.es                                                                                                    |
| Ilustración 2                                                                                                    |

Una vez autenticado el responsable de la entidad local se muestran la entidad matriz y aquellos entes dependientes para los que se deberá de presentar datos. (Ilustración 3)

| CON LAS                | enitades locales                               |  |  |  |
|------------------------|------------------------------------------------|--|--|--|
| na virtual para la coc | rdinación financiera con las Entidades Locales |  |  |  |
|                        |                                                |  |  |  |
| LIQUIDACION DI         | E LOS PRESUPUESTOS DE LAS ENTIDADES LOCALE     |  |  |  |
|                        |                                                |  |  |  |
| Cod. Ente              | Nombre Ente                                    |  |  |  |
| 28-058-AA00            | Fuenlabrada                                    |  |  |  |
| 28-058-AV04            | Ctro. Inic. Formación y Empleo (CIFE)          |  |  |  |
| 28-058-AV05            | O. Aut. L. Oficina Tributaria (OTAF)           |  |  |  |
| 28-058-AV03            | P. M. Deportes                                 |  |  |  |
| 28-058-AL01            | Inst. M. Limpiezas y Serv.                     |  |  |  |
| 28-058-AL03            | P. Serv. Cultura y Universidad Popular         |  |  |  |
|                        | Crear usuarios                                 |  |  |  |
|                        | Desconectar                                    |  |  |  |

El responsable local puede utilizar la opción **crear usuarios** para generar contraseñas con el fin de autorizar a otros funcionarios locales el acceso a los formularios de un ente dependiente determinado. Estas contraseñas permiten la introducción de datos pero no la posibilidad de firma, siendo siempre el interventor o funcionario asimilado el firmante de los mismos.

El procedimiento a seguir para la creación de usuarios es el siguiente:

- Pulsar el vínculo "crear usuarios" de la **Ilustración 4**, por el que se habilita la pantalla con la relación de entes dependientes de la entidad local, el campo password y el botón INSERTAR
- Seleccionar el ente dependiente para el que se quiere permitir el acceso.
- Teclear una clave en el campo password
- Pulsar el botón insertar al objeto de registrar al nuevo usuario.
- El nuevo usuario así habilitado accederá a los formularios correspondientes al ente dependiente seleccionado, introduciendo en los campos usuario y clave (Pantalla de Bienvenida de la aplicación (Ilustración 2) el usuario correspondiente a la Entidad Local y la clave generada en el paso anterior.

| sina virtual para la coordinación infanciera con las Entidades Locales | les |
|------------------------------------------------------------------------|-----|
|                                                                        |     |
| LIQUIDACIONES DE LOS PRESUPUESTOS DE LAS ENTIDADES LOCAL               | E3  |
| Cod. Ente Nombre Ente                                                  |     |
| 28-079-<br>AL01 O. Aut. P. Casas para Funcionarios                     |     |
| 28-079-A001 Agencia para el Empleo                                     |     |
| 28-079-A002 P. Turismo                                                 |     |
| 28-079-A003 Informatica                                                |     |
| 28-079-A004 Agencia Tributaria de Madrid                               |     |
| 28-079-A005 Madrid Emprende                                            |     |
| 28-079-AO06 Madrid Salud                                               |     |
| 28-079-AV05 Inst. M. Deportes (IMD)                                    |     |
|                                                                        |     |
| 28-079-AV06 Gerencia M. Urbanismo                                      |     |

En cualquier caso, secretario, interventor o funcionario habilitado deberá de seleccionar la entidad matriz o el ente dependiente para el que vaya a presentar información, accediendo a la relación de formularios a cumplimentar:

- Para los Municipios con población igual o superior a 5000 habitantes, Diputaciones, Consejos y Cabildos insulares, Comarcas y Áreas metropolitanas, así como para las Mancomunidades, Entidades Locales menores y Agrupaciones de Municipios de las que forme parte algún Municipio mayor de 5000 habitantes, la captura de datos consiste en: la clasificación económica a nivel de subconcepto, clasificación económico-funcional del gasto a nivel de subfunción y capítulo, Estado de Tesorería, Resumen de operaciones no presupuestarias, Remanente de Tesorería, Resultado Presupuestario y cinco anexos con información adicional a cumplimentar por este grupo de entidades locales (Ilustración 5)
- Los Municipios con población menor de 5000 habitantes, Mancomunidades, Entidades Locales menores y Agrupaciones de Municipios que NO DISPONGAN de una liquidación del presupuesto con el desglose citado anteriormente podrán seleccionar la opción *Liquidación simplificada* de esta aplicación que permite cumplimentar la clasificación económica a nivel de artículo y la clasificación económico funcional del gasto a nivel de función y capítulo (Ilustración 6)

| SECRETARIA DE ESTADO DE HACIENDA Y PRESUPUESTOS                                                                                                    |                                                                      |          |
|----------------------------------------------------------------------------------------------------|----------------------------------------------------------------------|----------|
| TE ECONOMIA DESECTANA GENERAL DE HACIENDA<br>DESECTÓN MERLA DE COCIESTIMACIÓN FINANCIERA                                                                                                    | $\boldsymbol{\omega}$                                                |          |
| Oficina virtual para la coordinación infanciera con las Entidades Locales                                                                                                    |                                                                      |          |
| LIQUIDACION DE LOS PRESUPUESTOS DE LAS ENTIDADES LOCAL<br>Entidad Local: [28/979-M00] [Madrid                                                                                                    | ES                                                                   |          |
|                                                                                                    |                                                                      |          |
| Formularios disponibles                                                                                                    |                                                                      |          |
| Gestión fechas de recepción                                                                                                    |                                                                      |          |
| Clasificación Económica, Resumen                                                                                                    |                                                                      |          |
| Desglose de Ingresos (Capítulos 1 a 5). Ordinario                                                                                                    |                                                                      |          |
| Desglose de Gastos (Capitulos 1 a 4).Ordinario                                                                                                    | <b>–</b>                                                             |          |
| Desglose de Gastos(Capítulos 6 a 9).Ordinario                                                                                                    |                                                                      |          |
| Funcional (Ordinario)                                                                                                    |                                                                      |          |
| Transferencias entre unidades del Sector Público                                                                                                    |                                                                      |          |
| Estado de Tesorenia                                                                                                    |                                                                      |          |
| Resumen de Operaciones no Presupuestarias                                                                                                    |                                                                      |          |
| Resultado Presupuestano                                                                                                    |                                                                      |          |
|                                                                                                    |                                                                      |          |
| ANEXUS A LA LIQUIDACION                                                                                                    |                                                                      |          |
| Intereses y rendimientos devengados en el ejercicio                                                                                                    |                                                                      |          |
| operaciones de Tesorena a Corto Plazo Presupuestarias y no<br>Presupuestarias<br>Treserere reservidor y cohrador de otrar Administracionas                                                                                                    |                                                                      |          |
| Públicas<br>Públicas<br>ávalas de la Compración Local electrados y reintegrados en el                                                                                                    |                                                                      |          |
| ejercicio<br>Fiunos de la Comporación Local a favor de unidades del Sector                                                                                                    | Ē                                                                    |          |
| Público                                                                                                    | L                                                                    |          |
| Dirección de correo electrónico para el envío de los anexos para Emoresas Púb                                                                                                    | licas:                                                               |          |
| Corporaciones-Grandes@igae.meh.es                                                                                                    |                                                                      |          |
|                                                                                                    |                                                                      |          |
|                                                                                                    |                                                                      |          |
|                                                                                                    |                                                                      |          |
| € Weber                                                                                                    |                                                                      |          |
| tiustración 5                                                                                                    |                                                                      |          |
| • volver ]<br>Ilustración 5                                                                                                    |                                                                      |          |
| € volver<br>Ilustración 5                                                                                                    |                                                                      |          |
| Ilustración 5  LIQUIDACIÓN DE LOS PRE                                                                                                    | SUPUESTOS DE LA                                                      | S ENTIDA |
| Entidad Local: 03-134-AA00 Vall                                                                                                    | SUPUESTOS DE LAS                                                     | S ENTIDA |
| Entidad Local: 03-134-AA00 Value                                                                                                    | SUPUESTOS DE LAS<br>PAlcalà (Ia)                                     | S ENTIDA |
| Entidad Local: 03-134-AA00 Vall                                                                                                    | SUPUESTOS DE LAS<br>d'Alcalà (la)<br>onibles                         | S ENTIDA |
| Entidad Local: 03-134-AA00 Vall                                                                                                    | SUPUESTOS DE LAS<br>PAlcalà (Ia)<br>onibles                          | S ENTIDA |
| Entidad Local: 03-134-AA00 Valu  Formularios disp Clasificación Económica. Resumen                                                                                                    | SUPUESTOS DE LAS<br>TAlcalà (Ia)<br>onibles                          | S ENTIDA |
| Entidad Local: 03-134-AA00 Vall     Formularios disp  Clasificación Económica. Resumen  Desglose de Gastos (Capítulos 1 a 4).Ordinario / Desglo                                                                                                    | SUPUESTOS DE LAS<br>PAlcalà (la)<br>onibles<br>se de                 | S ENTIDA |
| Ever     Ilustración 5      LIQUIDACIÓN DE LOS PRE     Destidad Local: 03-134-A400 Vall     Formularios disp  Clasificación Económica. Resumen  Desglose de Gastos (Capítulos 1 a 4). Ordinario / Desglos Gastos(Capítulos 1 a 4). Ordinario / Desglos Gastos(Capítulos 6 a 9). Ordinario / Desglos                                                                                                    | SUPUESTOS DE LAS<br>TAlcalà (Ia)<br>onibles<br>se de<br>e de         | S ENTIDA |
| Event     Ilustración 5      LIQUIDACIÓN DE LOS PRE     Destilocación Económica. Resumen  Desglose de Gastos (Capítulos 1 a 4).Ordinario / Desglos Gastos(Capítulos 5 a 9).Simplificado Desglose de Gastos(Capítulos 6 a 9).Ordinario / Desglos Gastos(Capítulos 6 a 9).Ordinario / Desglos Gastos(Capítulos 6 a 9).Simplificado Desglose de Gastos(Capítulos 6 a 9).Ordinario / Desglos Gastos(Capítulos 6 a 9).Simplificado Desglose de Gastos(Capítulos 6 a 9).Ordinario / Desglos Gastos(Capítulos 6 a 9).Simplificado Desglose de Gastos(Capítulos 6 a 9).Ordinario / Desglos Gastos(Capítulos 6 a 9).Simplificado | SUPUESTOS DE LAS<br>FAlcalà (Ia)<br>onibles<br>se de<br>e de         | S ENTIDA |
| Ilustración 5      ELIQUIDACIÓN DE LOS PRE     Desglose de Gastos (Capítulos 1 a 4).Ordinario / Desglos     Gastos (Capítulos 1 a 4).Ordinario / Desglos     Gastos (Capítulos 5 a 9).Ordinario / Desglos     Gastos (Capítulos 6 a 9).Ordinario / Desglos     Gastos (Capítulos 6 a 9).Ordinario / Desglos     Gastos (Capítulos 6 a 9).Ordinario / Desglos     Gastos (Capítulos 6 a 9).Ordinario / Desglos     Gastos (Capítulos 6 a 9).Ordinario / Desglos     Gastos (Capítulos 6 a 9).Ordinario / Desglos     Gastos (Capítulos 6 a 9).Ordinario / Desglos     Gastos (Capítulos 6 a 9).Simplificado              | SUPUESTOS DE LAS<br>"Aloalà (Ia)<br>onibles<br>se de<br>e de<br>lose | S ENTIDA |
| Even     Ilustración 5      Eleven     Entidad Local: 03-134-AA00 Vall     Formularios disp      Clasificación Económica. Resumen  Desglose de Gastos (Capítulos 1 a 4).Ordinario / Desglos Gastos(Capítulos 1 a 4).Simplificado Desglose de Gastos(Capítulos 6 a 9).Ordinario / Desglos Gastos(Capítulos 6 a 9).Simplificado Desglose de Ingresos(Capítulos 1 a 5).Ordinario / Desglos de Ingresos (Capítulos 1 a 5).Simplificado Desglose de Ingresos(Capítulos 1 a 5).Ordinario / Desglos de Ingresos (Capítulos 1 a 5).Simplificado                                                                                 | SUPUESTOS DE LAS<br>PAlcalà (Ia)<br>onibles<br>se de<br>e de<br>lose | S ENTID  |

Ilustración 6

Para la transmisión de los formularios, el responsable local podrá optar por cualquiera de las siguientes posibilidades:

1. Transcribir manualmente los datos a los cuestionarios de la aplicación.

Funcional (Ordinario) / Funcional (Simplificado)

Transferencias entre unidades del Sector Público

Resumen de Operaciones no Presupuestarias

Estado de Tesorería

Resultado Presupuestario

Remanente de Tesorería

2. Importar los datos desde archivos EXCEL, descargables desde la aplicación

Π

Γ

**3.** Utilizar el formato normalizado de archivo, basado en el estándar internacional XBRL( Ver la Ayuda informática disponible en la Oficina Virtual para el procedimiento: Liquidación de los presupuestos de las entidades Locales. Ejercicio 2006. Captura en XBRL) (Ilustración 7)

|                                                                                                    |                                                                                                    | veren and a second second second second second second second second second second second second second second s |
|----------------------------------------------------------------------------------------------------|----------------------------------------------------------------------------------------------------|----------------------------------------------------------------------------------------------------|
| El Ministerio de Econ<br>Administración Local<br>Internet del Departa<br>de convertirse en el<br>Dirección General de<br>Locales y los entes l<br>la financiación y el in<br>económico-financierr                                                                                                    | omía y Hacienda pone a disposición de l<br>esta Oficina Virtual, integrada en el Por<br>mento, y que ha sido diseñada con el ob<br>centro principal de comunicaciones entr<br>: Coordinación Financiera con las Entidad<br>ocales, en todos los aspectos relacionad<br>tercambio de datos presupuestarios y<br>os en general.                                                                                                    | a<br>tal de<br>jetivo<br>el a<br>des<br>os con                                                                  |
| ovedades:                                                                                                    |                                                                                                    |                                                                                                    |
| Entregas a Cuenta Febrero 2007. 2                                                                                                    |                                                                                                    |                                                                                                    |
| 📮 Haciendas Locales en cifras. Año 2004 (PDF: 525 KB) 🗷. Er                                                                                                    | nero 2007. Anexos (Excel: 712 Kb) 🗷                                                                                                    |                                                                                                    |
| <ul> <li>Taxonomia LENLOC: Taxonomia XBRL para la rendición de<br/>Entidades Locales.</li> </ul>                                                                                                    | los datos correspondientes a la liquidac                                                                                                    | ión de los presupuestos de la                                                                                   |
| Procedimiento                                                                                                    | Especificacione<br>técnicas                                                                                                    | s Descripción del<br>procedimiento                                                                              |
|                                                                                                    |                                                                                                    |                                                                                                    |
| Continuo de distas                                                                                                    |                                                                                                    |                                                                                                    |
| Captura de datos                                                                                                    |                                                                                                    |                                                                                                    |
| Captura de datos  Presupuestos de las Entidades Locales. Ejercicio 2007.                                                                                                    | <b>R</b>                                                                                                    | ī                                                                                                    |
| Captura de datos  Presupuestos de las Entidades Locales. Ejercicio 2007.  Liquidación de los presupuestos de las Entidades Locales                                                                                                    | . Ejercicio 2005.                                                                                                    | î<br>Î                                                                                                    |
| Captura de datos  Presupuestos de las Entidades Locales. Ejercicio 2007.  Liquidación de los presupuestos de las Entidades Locales Liquidación de los presupuestos de las Entidades Locales A partir del 15/03/2007. Orden EHA/468/2007 de 22 de fa                                                                                                    | . Ejercicio 2005.                                                                                                    | ĩ                                                                                                    |
| Captura de datos  Presupuestos de las Entidades Locales. Ejercicio 2007.  Liquidación de los presupuestos de las Entidades Locales Liquidación de los presupuestos de las Entidades Locales A partir del 15/03/2007. Orden EHA/466/2007 de 22 de 1  Liquidación de los presupuestos de las Entidades Locales Captura de XBRL. A partir del 15/03/2007.                                                                                                    | . Ejercicio 2005.<br>Ejercicio 2006.<br>Ejercicio 2006.                                                                                                    | ĩ                                                                                                    |
| Captura de datos  Presupuestos de las Entidades Locales. Ejercicio 2007.  Liquidación de los presupuestos de las Entidades Locales Liquidación de los presupuestos de las Entidades Locales A partir del 15/03/2007. Orden EHA/466/2007 de 22 de l Liquidación de los presupuestos de las Entidades Locales Captura de XBRL. A partir del 15/03/2007.  Actualización continua de la Central de Información de R Entidades Locales (CIR Local).                                                                                                    | . Ejercicio 2005.<br>. Ejercicio 2006.<br>ebrero. 2006.<br>esgos de las                                                                                                    | <i>î</i><br><i>î</i>                                                                                            |
| Captura de datos  Presupuestos de las Entidades Locales. Ejercicio 2007.  Liquidación de los presupuestos de las Entidades Locales Liquidación de los presupuestos de las Entidades Locales A partir del 15/03/2007. Orden EHA/468/2007 de 22 de l  Liquidación de los presupuestos de las Entidades Locales Captura de XBRL. A partir del 15/03/2007.  Actualización continua de la Central de Información de R Entidades Locales (CIR Local).  Inventario del Subsector Público Local.                                                                                                    | . Ejercicio 2005.<br>. Ejercicio 2006.<br>ebrero. ☑<br>. Ejercicio 2006.<br>esgos de las                                                                                                    | i<br>i<br>i                                                                                                    |
| <ul> <li>Captura de datos</li> <li>Presupuestos de las Entidades Locales. Ejercicio 2007.</li> <li>Liquidación de los presupuestos de las Entidades Locales</li> <li>Liquidación de los presupuestos de las Entidades Locales<br/>A partir del 15/03/2007. Orden EHA/468/2007 de 22 de 1</li> <li>Liquidación de los presupuestos de las Entidades Locales<br/>Captura de XBRL. A partir del 15/03/2007.</li> <li>Actualización continua de la Central de Información de R<br/>Entidades Locales (CIR Local).</li> <li>Inventario del Subsector Público Local.</li> <li>Imposición Local. Tipos de Gravamen, Índices y Coeficie</li> </ul> | : Ejercicio 2005.<br>: Ejercicio 2006.<br>: Ejercicio 2006.<br>: Ejercicio 2 | <i>ī</i><br><i>ī</i><br><i>ī</i><br><i>ī</i><br><i>ī</i>                                                        |

Ilustración 7

- 1. TRANSCRIPCIÓN MANUAL DE LOS DATOS A LA APLICACIÓN En el caso de optar por las vías 1 o 2, el primer cuestionario a remitir debe ser el correspondiente a la clasificación económica a nivel de capítulo ya que la aplicación no habilita el
  - resto de formularios hasta que aquel no haya sido enviado. (Ilustración 8)

|     | MINISTERIO<br>DE ECONOMIA<br>THACIENDA   | SECRETA<br>SECRETAI<br>DIRECCIÓN<br>CON LAS E | ARIA DE ESTADO DE HA<br>RIA GENERAL DE HACIENC<br>N GENERAL DE COORDINACIÓ<br>NTIDADES LOCALES | CIENDA Y PRESUPUEST<br>DA<br>DN FINANCIERA                         |                                                      | 0                                                             |
|-----|------------------------------------------|-----------------------------------------------|------------------------------------------------------------------------------------------------|--------------------------------------------------------------------|------------------------------------------------------|---------------------------------------------------------------|
|     | Oficina Virtual para                     | la coor                                       | dinación financie                                                                              | ra con las Entida                                                  | des Locales                                          |                                                               |
|     |                                          |                                               | CLASIFICACIÓN                                                                                  | I ECONÓMICA                                                        |                                                      |                                                               |
|     | Entidad Local: 28-05                     | 8-AA00                                        | Fuenlabrada                                                                                    |                                                                    |                                                      | Euros.                                                        |
| od. | Capítulo                                 |                                               | Previsión<br>definitiva del<br>ejercicio<br>corriente                                          | Derechos<br>reconocidos<br>netos del<br>ejercicio<br>corriente     | Recaudación<br>líquida del<br>ejercicio<br>corriente | Recaudación<br>líquida de todos<br>los ejercicios<br>cerrados |
| 1   | Impuestos Directos                       |                                               | 125.000,00                                                                                     | 125.630,00                                                         | 147.800,00                                           | 211.000,00                                                    |
| 2   | Impuestos indirectos                     |                                               | 21.400,00                                                                                      | 256.000,00                                                         | 321.300,00                                           | 365.400,0                                                     |
| 3   | Tasas y otros ingresos                   |                                               | 854.000,00                                                                                     | 745.000,00                                                         | 256.000,32                                           | 652.000,0                                                     |
| 4   | Transferencias corrientes                |                                               | 658.000,00                                                                                     | 223.000,00                                                         | 321.496,00                                           | 658.212,0                                                     |
| 5   | Ingresos patrimoniales                   |                                               | 357.756,00                                                                                     | 3.211.578,00                                                       | 421.745,00                                           | 666.698,0                                                     |
| 6   | Enajenación de inversiones r             | eales                                         | 852.000,00                                                                                     | 254.125,00                                                         | 256.665,00                                           | 321.147,0                                                     |
| 7   | Transferencias de capital                |                                               | 120.000,00                                                                                     | 215.500,00                                                         | 123.669,00                                           | 687.451,0                                                     |
| 8   | Activos financieros                      |                                               | 6.122.221,00                                                                                   | 214.688,00                                                         | 2.451.218,00                                         | 54.987,0                                                      |
| 9   | Pasivos financieros                      |                                               | 354.465,00                                                                                     | 547.542,00                                                         | 218.333,00                                           | 241.221,0                                                     |
| Т   | TOTAL INGRESOS                           |                                               | 9.464.842,00                                                                                   | 5.792.963,00                                                       | 4.518.226,32                                         | 3.858.116,0                                                   |
| od. | . Capítulo                               |                                               | Créditos<br>definitivos del<br>ejercicio<br>corriente                                          | Obligaciones<br>reconocidas<br>netas del<br>ejercicio<br>corriente | Pagos líquidos<br>del ejercicio<br>corriente         | Pagos líquidos<br>de todos los<br>ejercicios<br>cerrados      |
| 1   | Gastos de personal                       |                                               | 4.925.000,00                                                                                   | 4.455.210,00                                                       | 1.547.220,00                                         | 1.225.000,0                                                   |
| 2   | Gastos en bienes corrientes<br>servicios | y                                             | 458.854,00                                                                                     | 543.212,00                                                         | 921.842,00                                           | 12.444,0                                                      |
| 3   | Gastos financieros                       |                                               | 213.654,00                                                                                     | 128.420,00                                                         | 2.133.214,00                                         | 213.685,0                                                     |
| 4   | Transferencias corrientes                |                                               | 2.115,00                                                                                       | 325.421,00                                                         |                                                      | 2.435,0                                                       |
| 6   | Inversiones reales                       |                                               | 521.441,00                                                                                     | 21.215,00                                                          | 215.433,00                                           | 2.135.435,0                                                   |
| 7   | Transferencias de capital                |                                               | 51.218,00                                                                                      | 2.154.161,00                                                       | 5.468:741,00                                         | 218.132,0                                                     |
| 8   | Activos financieros                      |                                               | 241.633,00                                                                                     | 3.133.216,00                                                       | 21.651,00                                            | 546.354,0                                                     |
| 9   | Pasivos financieros                      |                                               | 16.120.115,00                                                                                  | 546.654,00                                                         | 546.887,00                                           | 57.462,0                                                      |
| т   | TOTAL GASTOS                             |                                               | 22,534,039,00                                                                                  | 11,307,509.00                                                      | 10,854,988.00                                        | 4.410.947.0                                                   |

Ilustración 8

Cuando el resumen de la clasificación económica ha sido remitido, la aplicación lo registra con una marca en la casilla correspondiente, habilitándose el resto de formularios. (Ilustración 9).

| Entidad Local: 03-134-AA00 Vall d'Aloalà (la)                                                            |  |
|----------------------------------------------------------------------------------------------------|--|
| Formularios disponibles                                                                                  |  |
| Clasificación Económica, Resumen                                                                         |  |
| Desglose de Gastos(Capítulos 1 a 4).Ordinario / Desglose de Gastos<br>(Capítulos 1 a 4).Simolíficado     |  |
| Desglose de Gastos(Capítulos 6 a 9).Ordinario / Desglose de Gastos<br>(Capítulos 6 a 9).Simplificado     |  |
| Desglose de Ingresos(Capítulos 1 a 5).Ordinario / Desglose de Ingresos<br>(Capítulos 1 a 5).Simulíficado |  |
| Desglose de Ingresos (Capítulos 6 a 9).Ordinario / Desglose de<br>Ingresos/Capítulos 6 a 9).Simplificado |  |
| Funcional (Ordinario) / Funcional (Simplificado)                                                         |  |
| Transferencias entre unidades del Sector Público                                                         |  |
| Estado de Tesorería                                                                                      |  |
| Resumen de Operaciones no Presupuestarias                                                                |  |
| Resultado Presupuestario                                                                                 |  |
| Remanente de Tesorería                                                                                   |  |

Una vez enviada la clasificación económica a nivel de capítulo se procederá a cumplimentar el resto de los cuestionarios, siendo el procedimiento de transmisión el mismo para todos ellos.

Se cumplimentará la información con el desglose solicitado consignándose datos únicamente en las casillas no sombreadas de las cuatro fases de ejecución del presupuesto. La aplicación totaliza automáticamente a nivel de artículo y capítulo, a nivel de función y grupo de función no permitiendo la modificación por el usuario de las casillas de totales sombreadas en azul. (**Ilustración** 10)

|      |           |      | i         | MINISTERIO<br>DE ECONOMIA<br>Y HACIENDA | SECRETARIA DE ESTADO DE HACIEN<br>SECRETARIA GENERAL DE HACIENDA<br>DIRECCIÓN GENERAL DE COORDINACIÓN FIN<br>CON LAS ENTIDADES LOCALES | DA Y | PRESUPUESTO                         |                                        | 1                            | 6                                                    |                                                        |
|------|-----------|------|-----------|-----------------------------------------|----------------------------------------------------------------------------------------------------|------|-------------------------------------|----------------------------------------|------------------------------|------------------------------------------------------|--------------------------------------------------------|
|      |           |      | Oficina   | Virtual para                            | la coordinación financiera c                                                                                                    | on   | las Entidad                         | es Loca                                | les                          | C                                                    |                                                        |
|      |           |      | Entida    | d Local: 28-0                           | DESGLOSE DE ING<br>58-AA00 Fuenlabrada                                                                                                 | GRE  | SOS                                 |                                        |                              | Euros.                                               |                                                        |
|      |           |      |           |                                         | 1 Imprimir formulario                                                                                                    | Ť    | Enviar                              |                                        |                              |                                                      |                                                        |
| Cap. | Art.      | Cpto | . SubCpti | o, Cuenta                               |                                                                                                    | F    | revisiones<br>Iniciales<br>en Euros | Derec<br>reconor<br>del ejer<br>corrie | nos<br>cidos<br>cicio<br>nte | Recaudacion<br>liquida<br>del ejercicio<br>corriente | Recaudacion<br>liquida<br>de<br>ejercicios<br>cerrados |
| 1    |           |      |           | IMPUESTOS D                             | IRECTOS                                                                                                    | E    | 578.567,20                          | 1.6                                    | 61,00                        | 6.800,00                                             | 31.857,00                                              |
|      | 10        |      |           | Impuestos so                            | bre la Renta                                                                                                    | E    | 1.878,00                            |                                        | 45,00                        | 182,00                                               | 3.632,00                                               |
|      |           | 100  |           | Impuestos so<br>Físicas                 | bre la Renta de las Persónas                                                                                                    |      | 564,00                              |                                        | 12,00                        | 121,00                                               | 3.513,00                                               |
|      |           | 101  |           | Impuesto sob                            | re sociedades                                                                                                    | T    | 501,00                              | 2                                      | 21,00                        | 31,00                                                | 34,00                                                  |
|      |           | 102  |           | Impuestos so                            | bre la Renta de no residentes                                                                                                    | T    | 813,00                              |                                        | 12,00                        | 30,00                                                | 85,00                                                  |
|      | 11        |      |           | Impuestos so                            | bre el capital                                                                                                    | E    | 5,433,20                            | 6                                      | 66,00                        | 591,00                                               | 24.810,00                                              |
|      | Ì.        | 110  |           | Impuesto sob                            | re sucesiones y donaciones                                                                                                    |      | 0,20                                |                                        | 13,00                        | 153,00                                               | 0,00                                                   |
|      |           | 111  |           | Impuesto sob                            | re patrimonio                                                                                                    |      | 16,00                               | 6                                      | 13,00                        | 0,00                                                 | 135,00                                                 |
|      |           | 112  |           | Impuesto sob                            | re bienes inmuebles                                                                                                    |      | 4,00                                |                                        | 1,00                         | 385,00                                               | 43,00                                                  |
|      |           | 113  |           | Impuesto sob                            | re vehículos de tracción mecánica                                                                                                    | ΙĽ   | 0,00                                |                                        | 38,00                        | 53,00                                                | 1,00                                                   |
|      | · · · · · | 114  |           | Impuesto sob<br>terrenos de n           | re incremento del valor de los<br>aturaleza urbana                                                                                     | E    | 5.413,00                            |                                        | 1,00                         | 0,00                                                 | 24.631,00                                              |
|      | 13        |      |           | Impuesto sob                            | re actividades económicas                                                                                                    | Ē    | 30,00                               |                                        | 1,00                         | 41,00                                                | 2,00                                                   |
|      | 17        |      |           | Recargos sob                            | re impuestos directos                                                                                                    | T    | 10,00                               |                                        | 5,00                         | 32,00                                                | 0,00                                                   |
|      | 18        |      |           | Otros impues<br>deshabitadas            | tos directos (Imp. sobre casas<br>de Navarra, etc.)                                                                                    | E    | 43,00                               | 6                                      | 31,00                        | 5.413,00                                             | 3.410,00                                               |
| -    | 19        | -    | 1         | Impuestos di                            | ectos extinguidos                                                                                                    | ŤΓ   | 571.173,00                          | ē                                      | 13,00                        | 541,00                                               | 3,00                                                   |
| 2    |           |      |           | IMPUESTOS I                             | NDIRECTOS                                                                                                    | Ē    | 618,00                              | 57.9                                   | 89,00                        | 1.385.530,00                                         | 2.806,00                                               |
|      | 21        |      |           | Impuestos so                            | bre el valor añadido                                                                                                    | Γ    | 4,00                                |                                        | 3,00                         | 34,00                                                | 4,00                                                   |
|      |           | 210  |           | Impuesto sob                            | re el valor añadido                                                                                                    |      | 4,00                                |                                        | 3,00                         | 34,00                                                | 4,00                                                   |
|      | 22        |      |           | Impuestos so                            | bre consumos específicos                                                                                                    | C    | 614,00                              | 57.9                                   | 86,00                        | 1.385.496,00                                         | 2.802,00                                               |
|      |           | 220  |           | Impuestos so                            | bre consumos específicos                                                                                                    | E    | 614,00                              | 57.9                                   | 86,00                        | 1.385.496,00                                         | 2.802,00                                               |
|      |           |      | 220.00    | Impuesto sob                            | re el alcohol y bebidas derivadas                                                                                                    | E    | 43,00                               | -                                      | 31,00                        | 5.413,00                                             | 4,00                                                   |
|      |           |      | 220.01    | Impuesto sob                            | re la cerveza                                                                                                    |      | 435,00                              |                                        | 54,00                        | 1.378.384,00                                         | 308,00                                                 |

Ilustración 10

Los formularios ofrecen tres botones, cuya funcionalidad es la siguiente:

- **Enviar**: Graba los datos que se hubieran tecleado en Base de datos, lo que evita que se pierdan. Se pueden enviar los datos y modificarlos tantas veces como se quiera (hasta el momento en que se firmen).
- **Volver**: Retorna a la página anterior por la que el usuario hubiera navegado. Si se pulsa "Volver" sin pulsar previamente en "enviar" se perderán los últimos datos tecleados.
- **Imprimir**: Abre una ventana que permite imprimir el formulario, por si el usuario quisiera guardar una copia impresa.

Se recomienda ir pulsando el botón Enviar con cierta frecuencia dado el tiempo de duración de la sesión así como para evitar cualquier circunstancia externa que haga perder los datos ya cumplimentados, dado que estos se pueden modificar y enviar posteriormente tantas veces como sea necesario.

Por otra parte, el importe de los capítulos de desgloses ha de ser igual al consignado en el resumen de la clasificación económico- funcional del gasto, de tal manera que si estas validaciones no se satisfacen, las celdas de los capítulos descuadrados quedan marcadas en rojo. (Ilustración 11)

|     |        |      |          | DESGLOSE DE INO                                                              | GR | ESOS                                 |                                           |                                       |                                         |
|-----|--------|------|----------|------------------------------------------------------------------------------|----|--------------------------------------|-------------------------------------------|---------------------------------------|-----------------------------------------|
|     |        |      | Entida   | d Local: 28-058-AA00 Fuenlabrada                                             | _  |                                      |                                           | Euros.                                |                                         |
|     |        |      |          |                                                                              |    |                                      |                                           |                                       |                                         |
|     |        |      |          | 🕈 Imprimir formulario                                                        | Ť  | Enviar                               |                                           |                                       |                                         |
|     |        |      |          | Los Datos se han                                                             | gr | abado.<br>Clasificació               | n Económica                               |                                       |                                         |
|     |        |      |          |                                                                              |    | Glasificacio                         | Derecher                                  | Pocaudacion                           | Recaudacion                             |
| Cap | . Art. | Cpto | . SubCpt | o. Cuenta                                                                    |    | Previsiones<br>Iniciales<br>en Euros | reconocidos<br>del ejercicio<br>corriente | liquida<br>del ejercicio<br>corriente | liquida<br>de<br>ejercicios<br>cerrados |
| 1   |        |      |          | IMPUESTOS DIRECTOS                                                           |    | 578.565,20                           | 1.661,00                                  | 6,800,00                              | 31.857.00                               |
|     | 10     |      |          | Impuestos sobre la Renta                                                     |    | 1.876,00                             | 45,00                                     | 182,00                                | 3.632,00                                |
|     |        | 100  |          | Impuestos sobre la Renta de las Persónas<br>Físicas                          |    | 562,00                               | 12,00                                     | 121,00                                | 3.513,00                                |
|     |        | 101  |          | Impuesto sobre sociedades                                                    |    | 501,00                               | 21,00                                     | 31,00                                 | 34,00                                   |
|     |        | 102  |          | Impuestos sobre la Renta de no residentes                                    |    | 813,00                               | 12,00                                     | 30,00                                 | 85,00                                   |
| 1   | 11     |      |          | Impuestos sobre el capital                                                   |    | 5.433,20                             | 566,00                                    | 691,00                                | 24.810,00                               |
|     |        | 110  |          | Impuesto sobre sucesiones y donaciones                                       |    | 0,20                                 | 13,00                                     | 153,00                                | 0,00                                    |
|     |        | 111  |          | Impuesto sobre patrimonio                                                    |    | 16,00                                | 513,00                                    | 0,00                                  | 135,00                                  |
|     |        | 112  |          | Impuesto sobre bienes inmuebles                                              |    | 4,00                                 | 1,00                                      | 385,00                                | 43,00                                   |
|     | 1      | 113  |          | Impuesto sobre vehículos de tracción mecánica                                |    | 0,00                                 | 38,00                                     | 53,00                                 | 1,00                                    |
|     |        | 114  |          | Impuesto sobre incremento del valor de los<br>terrenos de naturaleza urbana  |    | 5.413,00                             | 1,00                                      | 0,00                                  | 24.631,00                               |
|     | 13     |      |          | Impuesto sobre actividades económicas                                        |    | 30,00                                | 1,00                                      | 41,00                                 | 2,00                                    |
| ĺ.  | 17     |      |          | Recargos sobre impuestos directos                                            |    | 10,00                                | 5,00                                      | 32,00                                 | 0,00                                    |
|     | 18     |      |          | Otros impuestos directos (Imp. sobre casas<br>deshabitadas de Navarra, etc.) |    | 43,00                                | 531,00                                    | 5.413,00                              | 3.410,00                                |
| -   | 19     |      |          | Impuestos directos extinguidos                                               |    | 571.173,00                           | 513,00                                    | 541,00                                | 3,00                                    |
| 2   |        |      |          | IMPUESTOS INDIRECTOS                                                         |    | 819,00                               | 57,989,00                                 | 1.385.530,00                          | 2.806,00                                |
|     | 21     |      |          | Impuestos sobre el valor añadido                                             |    | 4,00                                 | 3,00                                      | 34,00                                 | 4,00                                    |
|     |        | 210  |          | Impuesto sobre el valor añadido                                              |    | 4,00                                 | 3,00                                      | 34,00                                 | 4,00                                    |
| 1   | 22     |      |          | Impuestos sobre consumos específicos                                         |    | 615,00                               | 57.986,00                                 | 1.385.496,00                          | 2.802,00                                |
|     |        | 220  |          | Impuestos sobre consumos específicos                                         |    |                                      |                                           |                                       |                                         |
|     |        |      | 220.00   | Impuesto sobre el alcohol y bebidas derivadas                                |    | 43,00                                | 431,00                                    | 5.413,00                              | 4,00                                    |
|     |        |      | 220.01   | Impuesto sobre la cerveza                                                    |    | 435,00                               | 54,00                                     | 1.378.384,00                          | 308,00                                  |
|     |        |      | 220.02   | Impuesto sobre el vino y bebidas fermentadas                                 |    | 52,00                                | 4,00                                      | 354,00                                | 35,00                                   |
|     |        |      | 220.03   | Impuesto sobre las labores del tabaco                                        |    | 43,00                                | 4,00                                      | 534,00                                | 843,00                                  |
|     |        |      | 220.04   | Impuesto sobre hidrocarburos                                                 |    | 0,00                                 | 57.435,00                                 | 43,00                                 | 24,00                                   |
|     |        |      | 220.05   | Impuesto sobre determinados medios de<br>transporte                          |    | 36,00                                | 54,00                                     | 234,00                                | 54,00                                   |

#### Ilustración 11

La grabación de los datos erróneos en el sistema se lleva a cabo, pero el responsable local debería proceder a su corrección de tal forma que la aplicación validara los datos consignados no apareciendo ninguna casilla marcada en rojo.

Al igual que en el caso del resumen de la clasificación económica, cuando un cuestionario ha sido enviado queda registrado con una marca en la casilla correspondiente en la pantalla de acceso a los formularios, de tal forma que cuando la entidad local ha remitido la información solicitada al completo, todas las casillas aparecen señalizadas. (Ilustración 12).

LIQUIDACIÓN DE LOS PRESUPUESTOS DE LAS ENTIDADES LOCALES

Entidad Local: 03-134-AA00 Vall d'Alcalà (Ia)

#### Formularios disponibles

| Clasificación Económica. Resumen                 | <b>v</b> |
|--------------------------------------------------|----------|
| Desglose de Gastos(Capítulos 1 a 4).Simplificado | V<br>V   |
| Desglose de Gastos(Capítulos 6 a 9).Simplificado | <b>N</b> |
| Desglose de Ingresos (Capítulos 1 a 5).Ordinario | <b>N</b> |
| Desglose de Ingresos(Capítulos 6 a 9).Ordinario  | <b>N</b> |
| Funcional (Simplificado)                         | <b>N</b> |
| Transferencias entre unidades del Sector Público | <b>N</b> |
| Estado de Tesorería                              | <b>N</b> |
| Resumen de Operaciones no Presupuestarias        | <b>N</b> |
| Resultado Presupuestario                         | <b>N</b> |
| Remanente de Tesorería                           | <b>N</b> |

#### Ilustración 12

Es importante señalar que esta marca en cada uno de los formularios no implica que estén correctos, solamente que se guardó algún dato en ellos, siendo responsabilidad de la entidad local remitir la información sin errores y con el nivel de desglose exigido.

### 2. IMPORTAR DATOS DESDE ARCHIVOS EXCEL DESCARGABLES DESDE LA APLICACIÓN

Esta funcionalidad permite la descarga de un archivo intermedio Excel, al que se pueden incorporar los datos de la liquidación solicitados y su traslado automático al formulario de la aplicación. El proceso a seguir es el siguiente:

En la parte superior de la pantalla correspondiente al cuestionario seleccionado, se encuentran dos botones, "Descargar Hoja Excel" e "Importar Hoja Excel" (Ilustración 13)

|        | A TOPY Y HACIENDA<br>DIRECCIÓN GENERAL DE I<br>CON LAS ENTIDADES LOC | DE HACIENDA<br>COORDINACIÓN FINANCIERA<br>ALES    | 50-023105                                                   | Veller                                        |                                               |
|--------|----------------------------------------------------------------------|---------------------------------------------------|-------------------------------------------------------------|-----------------------------------------------|-----------------------------------------------|
|        | Liquidación de los presupuestos de la                                | s Entidades Locales.                              | л                                                           | AYUDA ?                                       |                                               |
| DAT    | OS DEFINITIVOS DE LA LIQUIDACIÓN DE LOS                              | PRESUPUESTOS 2                                    | 005. GASTOS COR                                             | RIENTES (Capítu                               | los 1 al 4)                                   |
|        | Entidad Local: 99-001-A-A-00                                         | rueba IGAE                                        |                                                             |                                               |                                               |
|        | 💾 Descargar Hoja Excel                                               |                                                   | 🗷 Importar Hoja                                             | Excel                                         | Euros                                         |
| Código | Gastos                                                               | Créditos<br>definitivos<br>ejercicio<br>corriente | Obligaciones<br>reconocidas<br>netas ejercicio<br>corriente | Pagos<br>realizados<br>ejercicio<br>corriente | Pagos<br>realizados<br>ejercicios<br>cerrados |
|        | CAP. 1 GASTOS DE PERSONAL                                            | 86,00                                             | 0                                                           | 0                                             | 0                                             |
| 10     | Altos Cargos                                                         | 21,00                                             | 0                                                           | 0                                             | 0                                             |
| 11     | Personal eventual de Gabinetes                                       | 37,00                                             | 0                                                           | 0                                             | 0                                             |
| 12     | Personal Funciona <del>ri</del> o                                    | 28,00                                             | 0                                                           | 0                                             | 0                                             |
| 120    | Retribuciones básicas                                                | 28,00                                             | 0                                                           | 0                                             | 0                                             |
| 121    | Retribuciones complementarias                                        | 0                                                 | 0                                                           | 0                                             | 0                                             |
| 122    | Retribuciones en especie                                             | 0                                                 | 0                                                           | 0                                             | 0                                             |
| 124    | Retribuciones de funcionarios en prácticas                           | 0                                                 | 0                                                           | 0                                             | 0                                             |
| 13     | Personal Laboral                                                     | 0                                                 | 0                                                           | 0                                             | 0                                             |
| 130    | Retribuciones básicas y otras remuneraciones                         | 0                                                 | 0                                                           | 0                                             | 0                                             |
| 131    | Retribuciones en especie                                             | 0                                                 | 0                                                           | .0                                            | 0                                             |
|        |                                                                      |                                                   |                                                             |                                               |                                               |

Pulsando el botón **Descargar Hoja Excel** se descarga un archivo Excel que puede ser guardado para el volcado de los datos solicitados. Posteriormente, pulsando el botón **Importar Hoja Excel**, los datos son incorporados a la aplicación sin mas que seleccionar el archivo a enviar entre los posibles relacionados dentro de la opción examinar (**Ilustración 14 e Ilustración 15**)

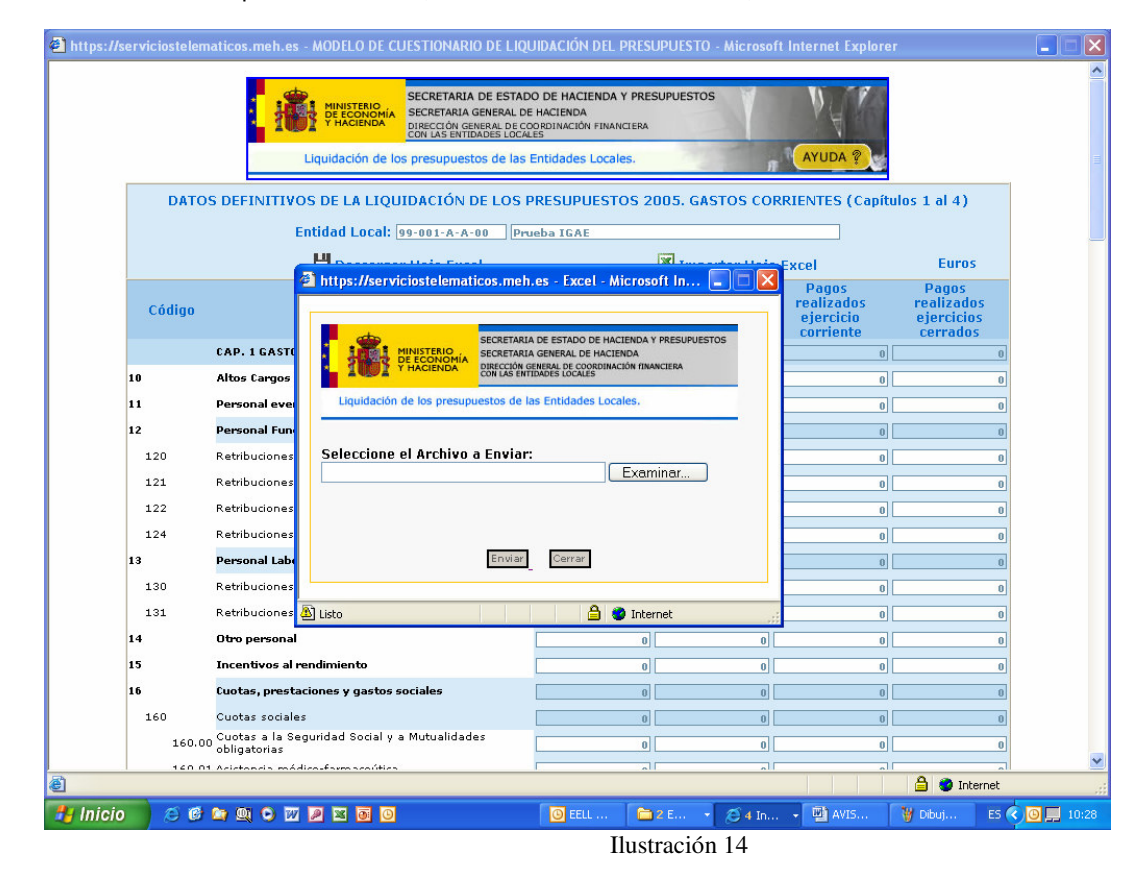

|        |                           |                     | inete:        | SECRETARIA DE EST                                                  | ADO DE HACIEND                                 | A Y PRESUPUEST | 'OS   |            | 1                  |                                   |  |
|--------|---------------------------|---------------------|---------------|--------------------------------------------------------------------|------------------------------------------------|----------------|-------|------------|--------------------|-----------------------------------|--|
|        |                           | THE THAT            | CIENDA        | SECRETARIA GENERAL<br>DIRECCIÓN GENERAL DI<br>CON LAS ENTIDADES LO | . DE HACIENDA<br>E COORDINACIÓN FINA<br>ICALES | NCIERA         |       | N N        |                    |                                   |  |
|        |                           | Liquidad            | ión de los    | s presupuestos de l                                                | as Entidades Loca                              | iles.          |       | AYU        | DA 🤋               |                                   |  |
| DAT    | DS DEFIN                  | TIVOS DE L          | A LIQU        | IDACIÓN DE LO                                                      | S PRESUPUES                                    | FOS 2005. G    | ASTOS | CORRIENTE  | S (Capítu          | los 1 al 4)                       |  |
|        |                           | Entidad             | Local: 🧕      | 9-001-A-A-00                                                       | Prueba IGAE                                    |                |       |            |                    |                                   |  |
|        |                           |                     | Urorui        | vietelematices m                                                   | ah an Evral J                                  | ticroroft In   |       | Excel      |                    | Euros                             |  |
| Código |                           | egir archivo        | 5.775e1 Vit   | lostetematicos.m                                                   | entes - Lacet - r                              | MICTOSOTE III  |       | Pac<br>? 🔀 | os<br>ados<br>icio | Pagos<br>realizados<br>ejercicios |  |
|        | CAP.                      | Buscar en:          | Ciq2          | 005                                                                |                                                | - 3 🕫 🛛        | • 🔜 🕈 |            | ente<br>o          | cerrados<br>0                     |  |
| 10     | Altos                     |                     | Ayud          | a B.doc                                                            |                                                |                |       |            | 0                  | 0                                 |  |
| 11     | Perso                     | Documentos          | Ayud<br>CALEI | a C.doc<br>N-DELEG(28-3).doc                                       |                                                |                |       |            | 0                  | 0                                 |  |
| 12     | Perso                     | recientes           | Ceuta         | - Lq2005.xls                                                       |                                                |                |       |            | 0                  | 0                                 |  |
| 120    | Retrit                    |                     | Circul Circul | ar_UC.doc<br>s.xls                                                 |                                                |                |       |            | 0                  | 0                                 |  |
| 121    | Retrib                    | Escritorio          | DESC          | RIPCIONTABLA.doc                                                   |                                                |                |       |            | 0                  | 0                                 |  |
| 122    | Retrib                    |                     | DOCL          | MENTACION LIQUIDA                                                  | CIONES 2005 WEB                                | Mayo.doc       |       |            | 0                  | 0                                 |  |
| 124    | Retrib                    | MiPC                | Gasto         | s14.xls<br>sos14.xls                                               |                                                |                |       |            | 0                  | 0                                 |  |
| 13     | Perso                     |                     | Instru        | ucciones Liq.Delegacio                                             | nes.doc                                        |                |       |            | 0                  | 0                                 |  |
| 130    | Retrib                    | . 🤧                 | Manu          | cciones anexos corpor<br>al CCAA.odf                               | aciones grandes.do                             | c              |       |            | 0                  | 0                                 |  |
| 131    | Retrit                    | Ais sitios de red   | 🔁 Manu        | al CCLL.pdf                                                        |                                                |                |       |            | 0                  | 0                                 |  |
| 14     | Utro                      |                     | <             |                                                                    |                                                |                |       | >          | 0                  | 0                                 |  |
| 15     | fuota                     |                     | Nombre:       | Gastos14.xls                                                       |                                                |                | •     | Abrir      |                    | 0                                 |  |
| 160    | Cuota                     |                     | Tipo:         | Todos los archiv                                                   | os (*.*)                                       |                | •     | Cancelar   |                    | 0                                 |  |
| 160.0  | 0 Cuotas a                | la Seguridad        | Social y a    | Mutualidades                                                       |                                                | 0              |       | 0          | 0                  | 0                                 |  |
| 140.   | obligator<br>11 Acistopsi | as<br>5 módico-form | nenútien      |                                                                    | -                                              | <u>مار</u>     |       |            |                    |                                   |  |

Pulsando el botón Abrir de la Ilustración 15 el archivo Excel (en este caso, Gastos14.xls) queda seleccionado para su importación directa a la aplicación sin más que pulsar el botón Enviar (Figura 14)

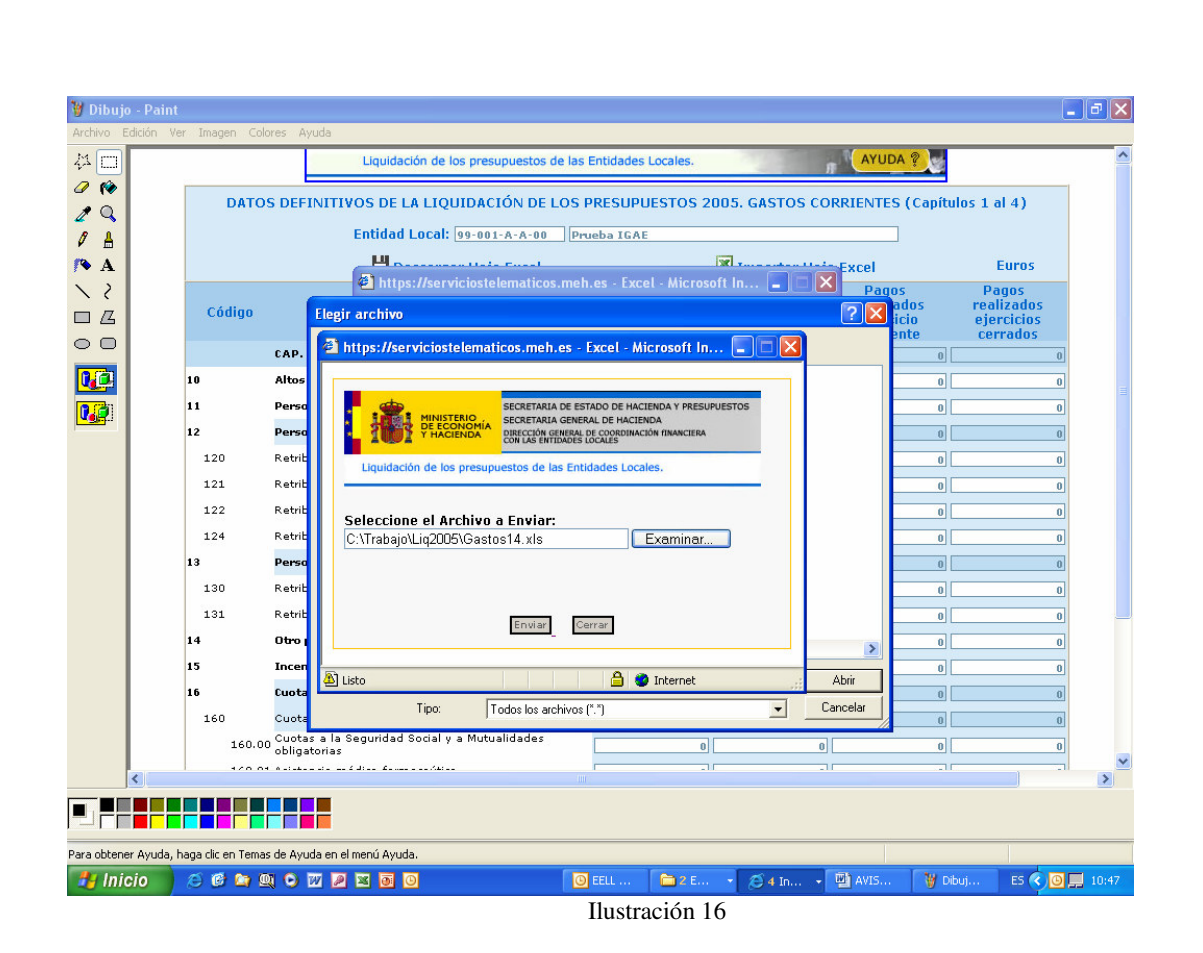

Una vez pulsado el botón Enviar de la Figura anterior, los datos se habrán incorporado a la aplicación apareciendo el mensaje Su archivo ha sido cargado correctamente (Ilustración 17).

|        |                   |                                         | -                                                                     |              |                   |                     |  |
|--------|-------------------|-----------------------------------------|-----------------------------------------------------------------------|--------------|-------------------|---------------------|--|
|        | 1 iš              | MINISTERIO<br>DE ECONOMÍA<br>Y HACIENDA | DO DE HACIENDA Y PRESUPUESTO<br>DE HACIENDA<br>DORDINACIÓN FINANCIERA | os           | Vyra              |                     |  |
|        |                   | Liquidación de los presupuestos de las  | Entidades Locales.                                                    | n A          | YUDA ?            |                     |  |
| DATO   | S DEFINITIVO      | S DE LA LIQUIDACIÓN DE LOS              | PRESUPUESTOS 2005. G                                                  | ASTOS CORRIE | NTES (Capítu      | los 1 al 4)         |  |
|        | Er                | ntidad Local: (99-001-A-A-00) (Pi       | ueba IGAE                                                             | Exce         | 21                | Euros               |  |
| Código | 2                 | https://serviciostelematicos.me         | h.es - Excel - Microsoft In                                           | re           | Pagos<br>alizados | Pagos<br>realizados |  |
|        | CAP. 1 GASTO      |                                         | IA DE ESTADO DE HACIENDA Y PRESUPUE<br>IA GENERAL DE HACIENDA         | STOS         | orriente          | cerrados            |  |
| 10     | Altos Cargos      | INTERNET PROFESSION LAS EN              | GENERAL DE COORDINACIÓN FINANCIERA<br>ITIDADES LOCALES                |              | 0                 | 8                   |  |
| 11     | Personal ever     | Liquidación de los presupuestos de      | las Entidades Locales.                                                |              | 0                 | 0                   |  |
| 12     | Personal Fun      |                                         |                                                                       |              | 0                 | 0                   |  |
| 120    | Retribuciones     | Seleccione el Archivo a Envia           | r:                                                                    |              | 0                 | 0                   |  |
| 121    | Retribuciones     |                                         | Examinar                                                              |              | 0                 | 0                   |  |
| 122    | Retribuciones     | - ··· ·                                 |                                                                       |              | 0                 | 0                   |  |
| 124    | Retribuciones     | Su archivo na sido cargado co           | orrectamente                                                          |              | 0                 | 0                   |  |
| 13     | Personal Lab      | Enviar                                  | Cerrar                                                                |              | 0                 | 0                   |  |
| 130    | Retribuciones     |                                         |                                                                       |              | 0                 | 0                   |  |
| 131    | Retribuciones 🧧   | Error en la página.                     | 🔒 🧼 Internet                                                          |              | 0                 | 0                   |  |
| 14     | Otro personal     |                                         | 0                                                                     | 0            | 0                 | 0                   |  |
| 15     | Incentivos al re  | ndimiento                               | 0                                                                     | 0            | 0                 | 0                   |  |
| 16     | Cuotas, prestac   | iones y gastos sociales                 | 0                                                                     | 0            | 0                 | 0                   |  |
| 160    | Cuotas sociales   |                                         | 0                                                                     | 0            | 0                 | 0                   |  |
| 160.0  | O Cuotas a la Seg | juridad Social y a Mutualidades         |                                                                       | 0            | 0                 | 0                   |  |
|        | obligatorias      |                                         |                                                                       |              |                   |                     |  |

Ilustración 17

Pulsando el botón Cerrar de la Figura 15 se visualizará el formulario de la aplicación con los datos cumplimentados (Ilustración 18).

| 46                                  | A Entidades Locales                                                 | 4.800,00     | 0            | 0            | 0          |  |  |
|-------------------------------------|---------------------------------------------------------------------|--------------|--------------|--------------|------------|--|--|
| 461                                 | A Diputaciones, Consejos o Cabildos                                 | 4.800,00     | 0            | 0            | 0          |  |  |
| 462                                 | A Ayuntamientos                                                     | 0            | 0            | 0            | 0          |  |  |
| 463                                 | A Mancomunidades                                                    | 0            | 0            | 0            | 0          |  |  |
| 464                                 | A Áreas Metropolitanas                                              | 0            | 0            | 0            | 0          |  |  |
| 465                                 | A Comarcas                                                          | 0            | 0            | 0            | 0          |  |  |
| 466                                 | A Entidades que agrupen Municipios                                  | 0            | 0            | 0            | 0          |  |  |
| 467                                 | A Consorcios                                                        | 0            | 0            | 0            | 0          |  |  |
| 468                                 | A Entidades Locales Menores                                         | 0            | 0            | 0            | 0          |  |  |
| 47                                  | A Empresas privadas                                                 | 0            | 0            | 0            | 0          |  |  |
| 470                                 | Subvenciones para fomento del empleo                                | 0            | 0            | 0            | 0          |  |  |
| 471                                 | Subvenciones para bonificación de intereses y primas<br>de seguros  | 0            | 0            | 0            | 0          |  |  |
| 472                                 | Subvenciones para reducir el precio a pagar por los<br>consumidores | 0            | 0            | 0            | 0          |  |  |
| 473                                 | Otras Subvenciones                                                  | 0            | 0            | 0            | 0          |  |  |
| 48                                  | A Familias e Instituciones sin fines de lucro                       | 7.193.904,49 | 4.985.564,86 | 4.225.317,46 | 687.516,24 |  |  |
| 49                                  | Al Exterior                                                         | 0            | 0            | 0            | 0          |  |  |
| TEnviar Timprimir formulario Volver |                                                                     |              |              |              |            |  |  |
| Ilustración 18                      |                                                                     |              |              |              |            |  |  |

Finalmente pulsando el botón **Enviar** de la Figura anterior la información quedará incorporada a la base de datos de la Dirección General.

Independientemente de la opción elegida para la transmisión de los datos, si el interventor o funcionario asimilado quiere FIRMAR ELECTRÓNICAMENTE esta información, los pasos a seguir son los descritos a continuación:

- a. Para que la opción de FIRMA sea habilitada por la aplicación, es necesario haber enviado todos los formularios relacionados antes del epígrafe Anexos a la aplicación. Estos son:
  - Clasificación económica. Resumen
  - Desglose de Ingresos( Capítulos 1 a 5)
  - Desglose de Ingresos (Capítulos 6 a 9)
  - Desglose de Gastos (Capítulos 1 a 4)
  - Desglose de Gastos ( capítulos 6 a 9)
  - Clasificación económico-funcional del Gasto
  - Estado de Tesorería
  - Resumen de Operaciones no Presupuestarias
  - Resultado Presupuestario
  - Remanente de Tesorería

b. Una vez enviados los cuestionarios anteriores se habilita el vínculo "Generar fichero Liquidaciones XML" (Ilustración 19)

| rchivo Edición Ver Fa      | voritos Herramientas Ayuda                                                       |          |                   |
|----------------------------|----------------------------------------------------------------------------------|----------|-------------------|
| 🕽 Atrás 🔹 🕥 🔹 🗷 🙎          | 👔 🏠 🔎 Búsqueda 🛧 Favoritos 🥝 🎯 - 头 📝 🖵 🔇 🗦 🚉 🦄                                   |          |                   |
| rección 🙋 https://pre2serv | iciostelematicos.meh.es/LiquidacionesEL2006/aspx/FormularioSeleccion.aspx        |          | 🖌 🛃 Ir 🛛 Vínculos |
|                            | Desglose de Gastos (Capitalos o a B). Oramano                                    |          |                   |
|                            | Desglose de Ingresos (Capítulos 1 a 5).Ordinario                                 |          |                   |
|                            | Desglose de Ingresos(Capítulos 6 a 9).Ordinario                                  |          |                   |
|                            | Funcional (Ordinario)                                                            | <u>र</u> |                   |
|                            | Transferencias entre unidades del Sector Público                                 | ম        |                   |
|                            | Estado de Tesorería                                                              | <u>र</u> |                   |
|                            | Resumen de Operaciones no Presupuestarias                                        | <u>र</u> |                   |
|                            | Resultado Presupuestario                                                         | ম        |                   |
|                            | Remanente de Tesorería                                                           | <b>N</b> |                   |
|                            | ANEXOS A LA LIQUIDACIÓN                                                          |          |                   |
|                            | Intereses y rendimientos devengados en el ejercicio                              |          |                   |
|                            | Operaciones de Tesorería a Corto Plazo Presupuestarias y no<br>Presupuestarias   |          |                   |
|                            | Intereses pagados y cobrados de otras Administraciones Públicas                  |          |                   |
|                            | Avales de la Corporación Local ejecutados y reintegrados en el ejercicio         |          |                   |
|                            | Flujos de la Corporación Local a favor de unidades del Sector Público            |          |                   |
|                            | Generar fichero Liquidaciones XML                 fIRMAR                  wolver |          |                   |
|                            |                                                                                  |          | 3                 |
|                            |                                                                                  |          | Internet          |
|                            |                                                                                  |          | A ROUTINGC        |

 Pulsando el vínculo "Generar fichero Liquidaciones XML" se habilita la posibilidad de "Descarga de Fichero XML". Pulsando esta opción se abre una ventana con la oportunidad de Abrir o guardar este archivo. (Ilustración 20)

| Estado de Tesorena                    |                                                                                                    | M        |
|---------------------------------------|----------------------------------------------------------------------------------------------------|----------|
| Resumen de Operaciones no             | Presupuestarias                                                                                                    |          |
| Resultado Presupuestario              |                                                                                                    | ম        |
| Remanente de Tesc <mark> Desca</mark> | rga de archivo 🛛 🔀                                                                                                    | <b>N</b> |
| ANEXOS A LA ¿Des                      | sea abrir o guardar este archivo?                                                                                                    |          |
| ntereses y rendimie                   | Nombre: XML_Liquidaciones.xml                                                                                                    |          |
| Operaciones de Tes<br>Presupuestarias | I ipo: Documento XML<br>De: pre2serviciostelematicos.meh.es                                                                                                    |          |
| ntereses pagados ·                    |                                                                                                    |          |
| Avales de la Corpor                   | Abrir Guardar Cancelar                                                                                                    |          |
| Flujos de la Corpora                  |                                                                                                    |          |
| 0                                     | Los archivos procedentes de Internet pueden ser útiles, pero<br>algunos archivos pueden dañar potencialmente su equipo. Si no<br>confía en el origen, no abra ni guarde este archivo. <u>¿Cuál es el</u><br><u>riesgo?</u> |          |
|                                       | Descarga de fichero Liquidaciones XML                                                                                                    |          |
|                                       | 1 FIRMAR                                                                                                    |          |
|                                       |                                                                                                    |          |
|                                       |                                                                                                    |          |

c. Es necesario guardar el fichero en un lugar fácilmente localizable, pudiéndose firmar sin más que pulsar el botón Firmar de la pantalla anterior, generándose una ventana con la lista de todos los certificados disponibles(CERES, DNI, CATCER, Agencia Valenciana de Certificación) (Ilustración 21)

| Resultado Presupuest                    | Elegir un certificado digital 🛛 🛛 🔀                                              | <b>V</b> |
|-----------------------------------------|----------------------------------------------------------------------------------|----------|
| Remanente de Tesore                     | Identificación                                                                   | V        |
| ANEXOS A LA L                           | El sitio Web que desea ver solicita una identificación.<br>Elija un certificado. |          |
| ntereses y rendimient                   | Nombre Emisor                                                                    |          |
| Operaciones de Tesor<br>Presupuestarias | NOMBRE LLORENTE FNMT Clase 2 CA<br>NOMBRE LLORENTE FNMT Clase 2 CA               |          |
| ntereses pagados y c                    |                                                                                  |          |
| Avales de la Corporac                   |                                                                                  |          |
| Flujos de la Corporacio                 |                                                                                  |          |
|                                         | Más información) Ver certificado<br>Aceptar Cancelar                             |          |
|                                         | Lanx                                                                             |          |
|                                         | Descarga de fichero Liquidaciones XML                                            |          |
|                                         | 1 FIRMAR                                                                         |          |
|                                         | 🗢 Volver                                                                         |          |

d. Eligiendo aquel con el que se quiera firmar se habilita el portafirmas de la Dirección General, al que es necesario incorporar el fichero a firmar, seleccionándolo- pulsar botón Abrir- entre los relacionados al pulsar el botón Examinar. (Ilustración 22).

| PORT | FIRMAS DIRECCIÓN GEN | NERAL DE COORD  | DINACIÓN FINACIE       | RA CON LAS ENTI | DADES LOCALES. |
|------|----------------------|-----------------|------------------------|-----------------|----------------|
|      |                      | Firmar          | Ayuda de firma 🔛       |                 |                |
|      |                      | Fichero a firm  | nar (Obligatorio XML)  |                 | Examinar       |
|      |                      |                 |                        |                 |                |
|      |                      |                 |                        |                 |                |
|      |                      |                 |                        |                 | ×              |
|      | Desc                 | carga Comproban | te Firma Electronica d | lel fichero     |                |
|      |                      | Página de v     | erificación de firmas  |                 |                |

#### Ilustración 22

|                 | Fichero a                                   | firmar (Obligatorio XML)                      | Evaminar   |
|-----------------|---------------------------------------------|-----------------------------------------------|------------|
| gir archivo     |                                             | ? 🔀                                           |            |
| Buscar en:      | 🞯 Escritorio                                | 💽 🕝 🕸 📂 🛄•                                    |            |
|                 | 🛃 MI PC                                     | Microsoft Office Access 2003                  |            |
|                 | Mis sitios de red                           | Marine Charles Event 2000                     |            |
| ocumentos)      | Adobe Reader 6.0                            | s unidades de disco y hardware conectado a es | te equipo. |
| recientes       | Altova XMLSpy                               | Microsoft Office Word 2003                    |            |
|                 | AniTa 32                                    | Maint 🛛                                       |            |
|                 | Canon LBP3200                               | Pais VASCO                                    |            |
| Escritorio      | 🚮 Manuales en línea de la impresora LBP3300 | 3PC372                                        |            |
| -               | 🔜 WinZip                                    | Pib avance 2005                               |            |
|                 | 2005_03_16                                  | PIB REGIONAL                                  |            |
| Mipc            | 🚘 Acceso directo a Mis documentos           | 冠 Terminar la instalación de IncrediMail      |            |
| MITC            | Anita                                       | 🙀 VirusScan                                   |            |
| <b>6</b>        | Explorador de Windows                       | ML_Liquidaciones                              |            |
|                 | E fnmt                                      | 📓 XML_Liquidaciones[1].xml                    |            |
| s sitios de red | Gastos14                                    | XML_Liquidaciones[2].xml                      |            |
|                 | PIniciar Microsoft Office Outlook           | SMLSpyEnt2007                                 |            |
|                 | <                                           | >                                             |            |
|                 | -                                           |                                               |            |

Una vez incorporado al portafirmas el fichero - en este caso XML-Liquidaciones-xml -y pulsando el botón Firmar, la aplicación genera un comprobante que puede ser guardado en su ordenador sin mas que pulsar la opción Descarga Comprobante Firma electrónica del Fichero. (**Ilustración 24, Ilustración 25, Ilustración 26 e Ilustración 27**)

| POR | TAFIRMAS DIRECCIÓN GENERAL DE COORDINACIÓN FINACIERA CON LAS ENTIDADES LOCALES.                                                                                                    |
|-----|----------------------------------------------------------------------------------------------------|
|     | Firmar Ayuda de firma                                                                                                    |
|     | Fichero a firmar (Obligatorio XML)<br>C:\Documents and Settings\mjllorente\Escritorio\XML_Liquidaciones.xml <b>Examinar</b>                                                                                                    |
|     |                                                                                                    |
|     |                                                                                                    |
|     |                                                                                                    |
|     |                                                                                                    |
|     |                                                                                                    |
|     | Decorra: Comprobante Firma Flectronica del fichero                                                                                                    |
|     | Descarga Comprobance Firma Electronica del Indrero                                                                                                    |
|     | Pagina de verificación de firmas                                                                                                    |
|     | Marú principal                                                                                                    |
|     | Oficina Virtual para la coordinación financiera con las Entidades Locales                                                                                                    |
|     | Oficina Virtual para la coordinación financiera con las Entidades Locales PORTAFIRMAS DIRECCIÓN GENERAL DE COORDINACIÓN FINACIERA CON LAS ENTIDADES LOCALES.                                                                                                    |
|     | Oficina Virtual para la coordinación financiera con las Entidades Locales PORTAFIRMAS DIRECCIÓN GENERAL DE COORDINACIÓN FINACIERA CON LAS ENTIDADES LOCALES.                                                                                                    |
|     | Ilustración 24 Oficina Virtual para la coordinación financiera con las Entidades Locales PORTAFIRMAS DIRECCIÓN GENERAL DE COORDINACIÓN FINACIERA CON LAS ENTIDADES LOCALES. Firmar Ayuda de firma                                                                                                    |
|     | Oficina Virtual para la coordinación financiera con las Entidades Locales         PORTAFIRMAS DIRECCIÓN GENERAL DE COORDINACIÓN FINACIERA CON LAS ENTIDADES LOCALES.         Firmar       Ayuda de firma         Fichero a firmar (Obligatorio XML)                                                                                                    |
|     | Oficina Virtual para la coordinación financiera con las Entidades Locales   PORTAFIRMAS DIRECCIÓN GENERAL DE COORDINACIÓN FINACIERA CON LAS ENTIDADES LOCALES.   Firmar   Ayuda de firma   Fichero a firmar (Obligatorio XML)                                                                                                    |
|     | Ilustración 24   Oficina Virtual para la coordinación financiera con las Entidades Locales   PORTAFIRMAS DIRECCIÓN GENERAL DE COORDINACIÓN FINACIERA CON LAS ENTIDADES LOCALES.     Firmar   Ayuda de firma   Fichero a firmar (Obligatorio XML)     Examinar                                                                                                    |
|     | Firmar       Ayuda de firma         Firmar       Ayuda de firma         Fichero a firmar (Obligatorio XML)       Examinar         Fichero a firmar (Obligatorio XML)       Examinar         Fichero a firmar (Obligatorio XML)       Examinar         Fichero a firmar (Obligatorio XML)       Examinar         Fichero a firmar (Obligatorio XML)       Examinar                                                                                                    |
|     | Illustración 24         Oficina Virtual para la coordinación financiera con las Entidades Locales         PORTAFIRMAS DIRECCIÓN GENERAL DE COORDINACIÓN FINACIERA CON LAS ENTIDADES LOCALES.         Firmar         Ayuda de firma         Firmar         Ayuda de firma         Fichero a firmar (Obligatorio XML)         Examinar         Fichero a firmar (Obligatorio XML)         Examinar         FIRMA REALIZADA CORRECTAMENTE.         Datos del certificado usado para firmar         Hash: 535016807000DRC2358E2E0C074F89142         Emisor: C=ES, O=FINIT, OU=FINIT Clase 2 CA         Subject: C=ES, O=FINIT, OU=FINIT Clase 2 CA, OU=500051562, CN=NOMBRE LLORENTE GARCIA M JESUS - NIF 701637682         Thumbprint: 3:0501850         Resultado de validar el certificado         VALIDO: True         Estado: El certificado pasó la validación con éxito                                                                                                    |
|     | Illustración 24         Oficina Virtual para la coordinación financiera con las Entidades Locales         PORTAFIRMAS DIRECCIÓN GENERAL DE COORDINACIÓN FINACIERA CON LAS ENTIDADES LOCALES.         Immar         Ayuda de firma         Immar         Fichero a firmar (Obligatorio XML)         Examinar         Fichero a firmar (Obligatorio XML)         Examinar         FIRMA REALIZADA CORRECTAMENTE.         Datos del certificado usado para firmar         Hash: 353816B80F618637000DBC235BE2200074F89142         Emisor: C=ES, 0=FINMT, OL=FINMT Clase 2 CA, 0U=500051562, CN=NOMBRE LLORENTE GARCIA M JESUS - NIF 70163762         Thumbprint : 3C801850         Resultado de validar el certificado         VALIDO : True         Estado : El certificado pasó la validación con éxito         Descarga Comprobante Firma Electronica del fichero                                                                                                    |
|     | Illustración 24         Oficina Virtual para la coordinación financiera con las Entidades Locales         PORTAFIRMAS DIRECCIÓN GENERAL DE COORDINACIÓN FINACIERA CON LAS ENTIDADES LOCALES.         Firmar         Ayuda de firma         Fichero a firmar (Obligatorio XML)         Examinar.         Fichero a firmar (Obligatorio XML)         Examinar.         Fichero a firmar (Obligatorio XML)         Examinar.         Fichero a firmar (Obligatorio XML)         Examinar.         Firmar Cobigatorio XML)         Examinar.         Firmar Ayuda de firma         Hayon de cortificado usado para firmar         Hash: si SSB168007618652000D07205285E200074F89142         Emisor : C=ES, O=FINMT, OU=FINMT Clase 2 CA         Subject : C=ES, O=FINMT, OU=FINMT Clase 2 CA, OU=500051562, CN=NOMBRE LLORENTE GARCIA M JESUS - NIF 701637682         Thumbprint : 3C801850         Resultado de validar el certificado         VALIDO : True         Estado : El certificado pasó la validación con éxito         Descarga Comprobante Firma Electronica del fichero         <td colspan="</td> |

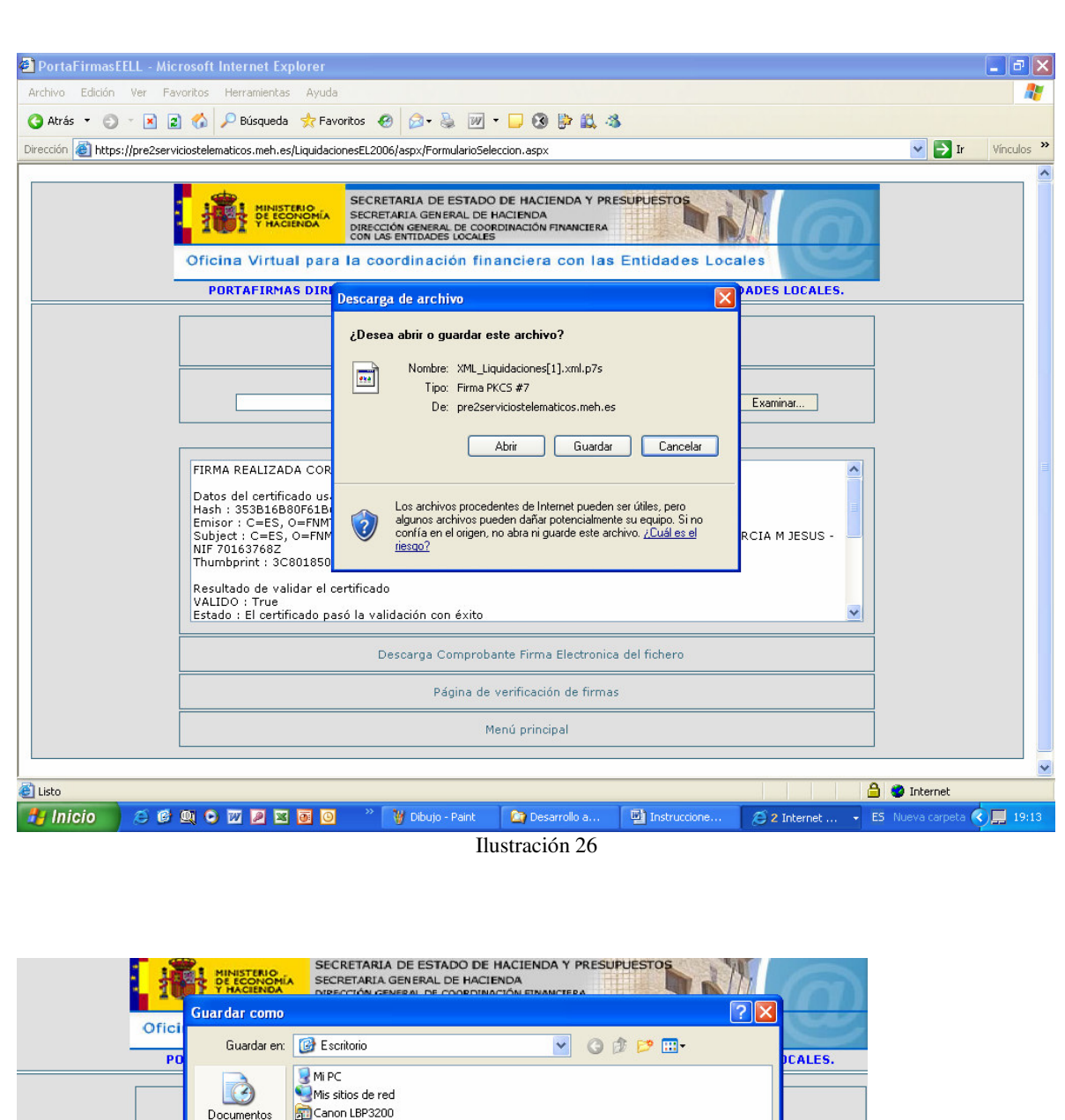

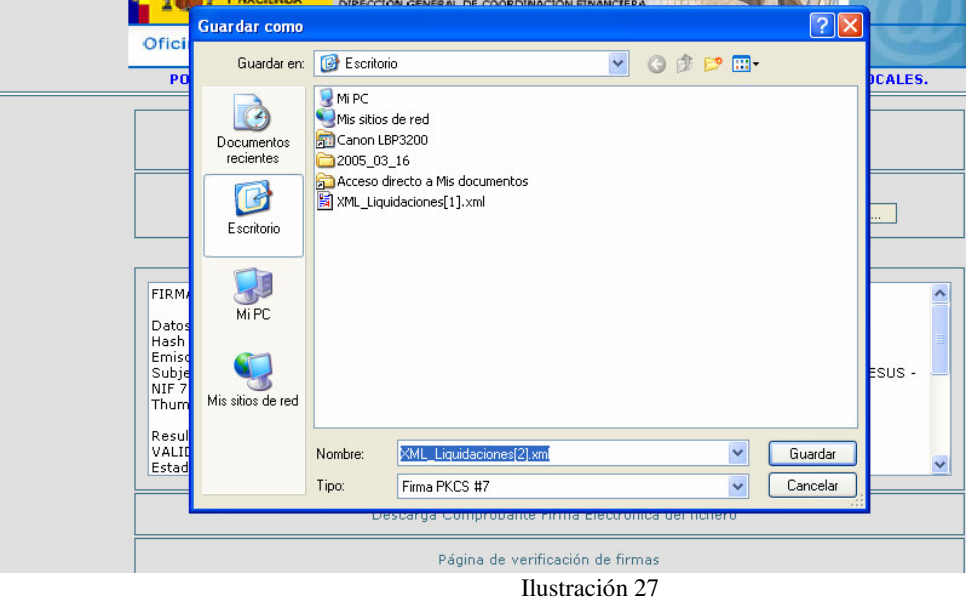

Volviendo a la página de acceso de los formularios, aparece un mensaje en rojo, indicando que los datos relativos al ente seleccionado ya se encuentran firmados. (Ilustración 28)

| Desglose de Ingresos(Capítulos 6 a 9).Ordinario                                | ~        |
|--------------------------------------------------------------------------------|----------|
| Funcional (Ordinario)                                                          | <b>V</b> |
| Transferencias entre unidades del Sector Público                               | <b>V</b> |
| Estado de Tesorería                                                            | <b>V</b> |
| Resumen de Operaciones no Presupuestarias                                      | <b>V</b> |
| Resultado Presupuestario                                                       | <b>V</b> |
| Remanente de Tesorería                                                         | •        |
| ANEXOS A LA LIQUIDACIÓN                                                        |          |
| Intereses y rendimientos devengados en el ejercicio                            |          |
| Operaciones de Tesorería a Corto Plazo Presupuestarias y no<br>Presupuestarias |          |
| Intereses pagados y cobrados de otras Administraciones Públicas                |          |
| Avales de la Corporación Local ejecutados y reintegrados en el ejercicio       |          |
| Flujos de la Corporación Local a favor de unidades del Sector Público          |          |

Los Datos relativos al ente seleccionado ya se encuentran firmados.

### Volver

Es importante recalcar que una vez los datos hayan sido firmados por el Interventor o funcionario asimilado, la aplicación no permite su modificación. Por tanto, los datos no deberán firmarse hasta que la Liquidación esté aprobada. Si se detectase algún error en los datos enviados y firmados que deba de ser subsanado, es necesario contactar con la Unidad de Coordinación de la Delegación de Hacienda para proceder a la corrección.